# Spark Streaming 实战

第1页共24页 出自石山园,博客地址: http://www.cnblogs.com/shishanyuan

| 1 | 实例    | 演示               | 3  |
|---|-------|------------------|----|
| 1 | .1    | 流数据模拟器           | 3  |
|   | 1.1.1 | 流数据说明            | 3  |
|   | 1.1.2 | 模拟器代码            | 3  |
|   | 1.1.3 | 生成打包文件           | 5  |
| 1 | .2    | 实例 1. 读取文件演示     | 6  |
|   | 1.2.1 | <i>演示说明</i>      | 6  |
|   | 1.2.2 | 演示代码             | 6  |
|   | 1.2.3 | 运行代码             | 7  |
|   | 1.2.4 | 添加文本及内容          | 8  |
|   | 1.2.5 | 查看结果             | 9  |
| 1 | .3 5  | 实例 2: 网络数据演示     | 10 |
|   | 1.3.1 | <i>演示说明</i>      | 10 |
|   | 1.3.2 | 演示代码             | 10 |
|   | 1.3.3 | 运行代码             | 11 |
|   | 1.3.4 | 查看结果             | 12 |
| 1 | .4 🗄  | 实例 3: 销售数据统计演示   | 13 |
|   | 1.4.1 | 演示说明             | 13 |
|   | 1.4.2 | 演示代码             | 13 |
|   | 1.4.3 | 运行代码             | 15 |
|   | 1.4.4 | 查看结果             | 15 |
| 1 | .5 3  | 实例 4: STATEFUL演示 | 17 |
|   | 1.5.1 | 演示说明             | 17 |
|   | 1.5.2 | 演示代码             | 17 |
|   | 1.5.3 | 运行代码             | 18 |
|   | 1.5.4 | 查看结果             | 19 |
| 1 | .6    | 实例 5: WINDOW演示   | 20 |
|   | 1.6.1 | 演示说明             | 20 |
|   | 1.6.2 | 演示代码             | 21 |
|   | 1.6.3 | 运行代码             | 22 |
|   | 1.6.4 | 查看结果             | 23 |

# Spark Streaming 实战

# 1 实例演示

# 1.1 流数据模拟器

# 1.1.1 流数据说明

在实例演示中模拟实际情况,需要源源不断地接入流数据,为了在演示过程中更接近真实环 境将定义流数据模拟器。该模拟器主要功能:通过 Socket 方式监听指定的端口号,当外部程序 通过该端口连接并请求数据时,模拟器将定时将指定的文件数据随机获取发送给外部程序。

# 1.1.2 模拟器代码

```
import java.io.{PrintWriter}
import java.net.ServerSocket
import scala.io.Source
object StreamingSimulation {
 // 定义随机获取整数的方法
 def index(length: Int) = {
   import java.util.Random
   val rdm = new Random
   rdm.nextInt(length)
 }
 def main(args: Array[String]) {
   // 调用该模拟器需要三个参数,分为为文件路径、端口号和间隔时间(单位:毫秒)
   if (args.length != 3) {
     System.err.println("Usage: <filename> <port> <millisecond>")
     System.exit(1)
   }
   // 获取指定文件总的行数
```

```
val filename = args(0)
```

第3页共24页 出自石山园,博客地址: http://www.cnblogs.com/shishanyuan

*val lines = Source.fromFile(filename).getLines.toList val filerow = lines.length* 

```
// 指定监听某端口 , 当外部程序请求时建立连接
  val listener = new ServerSocket(args(1).toInt)
  while (true) {
    val socket = listener.accept()
    new Thread() {
      override def run = {
        println("Got client connected from: " + socket.getInetAddress)
        val out = new PrintWriter(socket.getOutputStream(), true)
        while (true) {
          Thread.sleep(args(2).toLong)
         // 当该端口接受请求时,随机获取某行数据发送给对方
          val content = lines(index(filerow))
         println(content)
          out.write(content + '\n')
          out.flush()
        }
        socket.close()
      }
    }.start()
 }
}
```

}

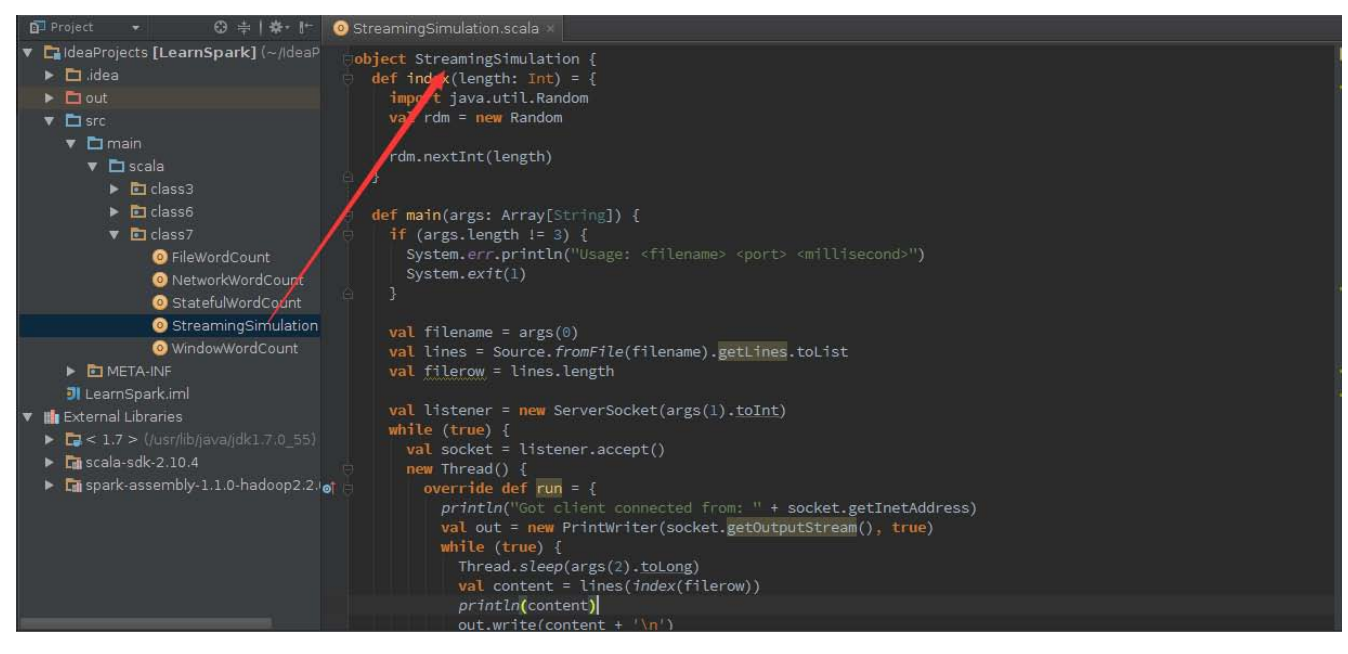

# 1.1.3 生成打包文件

【注】可以参见第 3 课《Spark 编程模型(下)--IDEA 搭建及实战》进行打包

| JI                                        |                         | Project Structure                                                                                                    | ×                              |
|-------------------------------------------|-------------------------|----------------------------------------------------------------------------------------------------|--------------------------------|
|                                           | + —<br>🎬 LearnSpark:jar | Na <u>m</u> e: LearnSpark:jar Type:<br>I JAR                                                                                        | •                              |
| Project<br>Modules<br>Libraries<br>Facets |                         | Output directory: //home/hadoop/IdeaProjects/out/artifacts/LearnSp<br>Build on make<br>Output Layout Pre-processing Post-processing | park_jar                       |
| Artifacts                                 |                         | tearnSpark iar                                                                                                    | Available Elements ?           |
| SDKs<br>Global Libraries                  |                         | LearnSpark' compile output                                                                                                    | <ul> <li>LearnSpark</li> </ul> |
| Problems 2                                |                         | 'LearnSpark.jar' manifest properties:<br>Manifest <u>E</u> ile: /home/hadoop/IdeaProjects/src/META-INF/MANIFEST                     |                                |
|                                           |                         | Main Class:       class7.StreamingSimulation          Class Path:       a-library.jar /app/scala-2.10.4/lib/scala-actors.jar        |                                |
|                                           |                         | Show content of elements 🔤                                                                                                    |                                |
|                                           |                         | OK Cancel                                                                                                    | Apply Help                     |

在打包配置界面中,需要在 Class Path 加入:/app/scala-2.10.4/lib/scala-swing.jar /app/scala-2.10.4/lib/scala-library.jar /app/scala-2.10.4/lib/scala-actors.jar ,各个 jar 包 之间用空格分开,

点击菜单 Build->Build Artifacts, 弹出选择动作,选择 Build 或者 Rebuild 动作,使用如下命令复制打包文件到 Spark 根目录下

*cd /home/hadoop/IdeaProjects/out/artifacts/LearnSpark\_jar cp LearnSpark.jar /app/hadoop/spark-1.1.0/* 

第5页共24页 出自石山园,博客地址:http://www.cnblogs.com/shishanyuan

| hadoop1 hadoop2 hadoop3                                                        |  |
|--------------------------------------------------------------------------------|--|
| [hadoop@hadoop1 ~]\$ cd /home/hadoop/IdeaProjects/out/artifacts/LearnSpark_jar |  |
| [hadoop@hadoop1 LearnSpark_jar]\$ cp LearnSpark.jar /app/hadoop/spark-1.1.0/   |  |
| [hadoop@hadoop1 LearnSpark_jar]\$ 11 /app/hadoop/spark-1.1.0/                  |  |
| total 672                                                                      |  |
| drwxrwxr-x 3 hadoop hadoop 4096 Mar 2 16:39 bin                                |  |
| -rw-rw-r 1 hadoop hadoop 520123 sep 13 2014 CHANGES.txt                        |  |
| drwxrwxr-x 4 hadoop hadoop 4096 Jul 17 23:08 conf                              |  |
| drwxrwxr-x 4 hadoop hadoop 4096 Sep 13 2014 ec2                                |  |
| drwxrwxr-x 3 hadoop hadoop 4096 Sep 13 2014 examples                           |  |
| drwxrwxr-x 3 hadoop hadoop 4096 Jul 30 21:57 file:                             |  |
| rw-rw-r 1 hadoop hadoop 53012 Aug 3 11:11 LearnSpark.jar                       |  |
| drwxrwxr-x 2 hadoop hadoop 4096 Sep 13 2014 11b                                |  |
| -rw-rw-r 1 hadoop hadoop 30816 Sep 13 2014 LICENSE                             |  |
| drwxrwxr-x 2 hadoop hadoop 4096 Jul 31 22:22 logs                              |  |
| -rw-rw-r 1 hadoop hadoop 1627 Jul 30 21:57 metastore.log                       |  |
| -rw-rw-r 1 hadoop hadoop 22559 Sep 13 2014 NOTICE                              |  |
| drwxrwxr-x 6 hadoop hadoop 4096 Sep 13 2014 python                             |  |
| -rw-rw-r 1 nadoop hadoop 4811 Sep 13 2014 README.md                            |  |
| -rw-rw-r 1 nadoop hadoop 35 Sep 13 2014 RELEASE                                |  |
| drwxrwxr-x 4 hadoop hadoop 4096 Mar 2 16:53 sbin                               |  |
| drwxrwxr-x /1 hadoop hadoop 4096 Jul 31 15:30 work                             |  |

# 1.2 实例 1: 读取文件演示

### 1.2.1 演示说明

在该实例中 Spark Streaming 将监控某目录中的文件,获取在间隔时间段内变化的数据,然后通过 Spark Streaming 计算出改时间段内单词统计数。

# 1.2.2 演示代码

import org.apache.spark.SparkConf
import org.apache.spark.streaming.{Seconds, StreamingContext}
import org.apache.spark.streaming.StreamingContext.\_

```
object FileWordCount {
def main(args: Array[String]) {
val sparkConf = new
SparkConf().setAppName("FileWordCount").setMaster("local[2]")
```

// 创建 Streaming 的上下文,包括 Spark 的配置和时间间隔,这里时间为间隔 20 秒 val ssc = new StreamingContext(sparkConf, Seconds(20))

```
// 指定监控的目录 , 在这里为/home/hadoop/temp/
val lines = ssc.textFileStream("/home/hadoop/temp/")
```

```
// 对指定文件夹变化的数据进行单词统计并且打印
val words = lines.flatMap(_.split(" "))
```

第6页共24页 出自石山园,博客地址: http://www.cnblogs.com/shishanyuan

```
val wordCounts = words.map(x => (x, 1)).reduceByKey(_ + _)
wordCounts.print()
```

// 启动 Streaming ssc.start() ssc.awaitTermination()

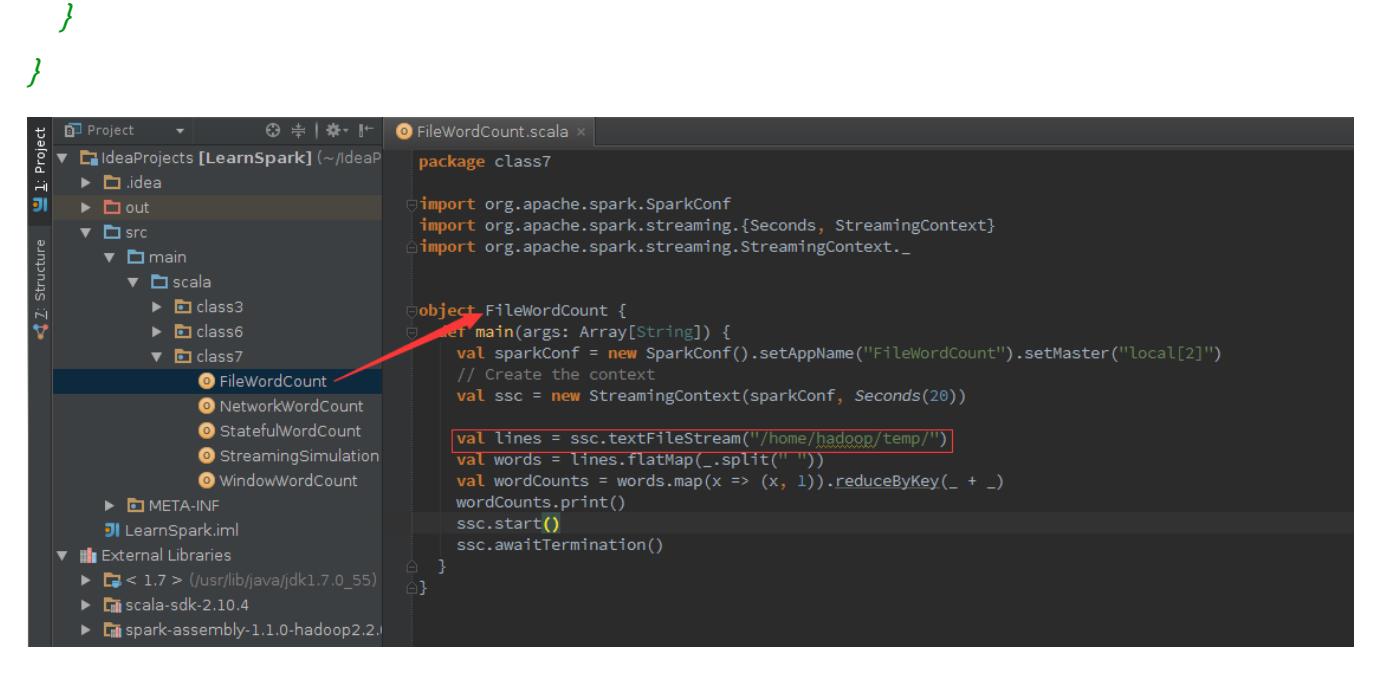

# 1.2.3 运行代码

第一步 创建 Streaming 监控目录

创建/home/hadoop/temp 为 Spark Streaming 监控的目录,通过在该目录中定时添加文件内容,然后由 Spark Streaming 统计出单词个数

| hadoop1 hadoop2 hadoop3                                       |  |
|---------------------------------------------------------------|--|
| [hadoop@hadoop1 ~]\$ mkdir /home/hadoop/temp                  |  |
| [hadoop@hadoop1 ~]\$ 11 /home/hadoop                          |  |
| total 52                                                      |  |
| drwxr-xr-x 2 hadoop hadoop 4096 Aug 7 15:02 Desktop           |  |
| drwxr-xr-x 2 hadoop hadoop 4096 Jan 14 2015 Documents         |  |
| drwxr-xr-x 2 hadoop hadoop 4096 May 23 12:29 Downloads        |  |
| drwxrwxr-x 5 hadoop hadoop 4096 Jul 17 11:17 IdeaProjects     |  |
| drwxrwxr-x 8 hadoop hadoop 4096 Jul 16 15:42 IdeaProjects_bak |  |
| -rw-rw-r 1 hadoop hadoop 1/9 Mar 2 22:25 metastore.log        |  |
| drwxr-xr-x 2 hadoop hadoop 4096 Jan 14 2015 Music             |  |
| drwxr-xr-x 2 hadoop hadoop 4096 Jan 14 2015 Pictures          |  |
| drwxr-xr-x 2 hadoop hadoop 4096 Jan 14 2015 Public            |  |
| drwxrwxr-x 2 hadoop hadoop 4096 Aug 10 10:34 temp             |  |
| drwxr-xr-x 2 nadoop nadoop 4096 Jan 14 2015 Templates         |  |
| drwxr-xr-x / hadoop hadoop 4096 Aug 3 14:12 upload            |  |
| marwxr-xr-x 2 nadoop nadoop 4096 Jan 14 2015 Videos           |  |

第二步 使用如下命令启动 Spark 集群

\$cd /app/hadoop/spark-1.1.0

第7页共24页 出自石山园,博客地址: http://www.cnblogs.com/shishanyuan

#### \$sbin/start-all.sh

#### 第三步 在 IDEA 中运行 Streaming 程序

在 IDEA 中运行该实例,由于该实例没有输入参数故不需要配置参数,在运行日志中将定时打印 时间戳。如果在监控目录中加入文件内容,将输出时间戳的同时将输出单词统计个数。

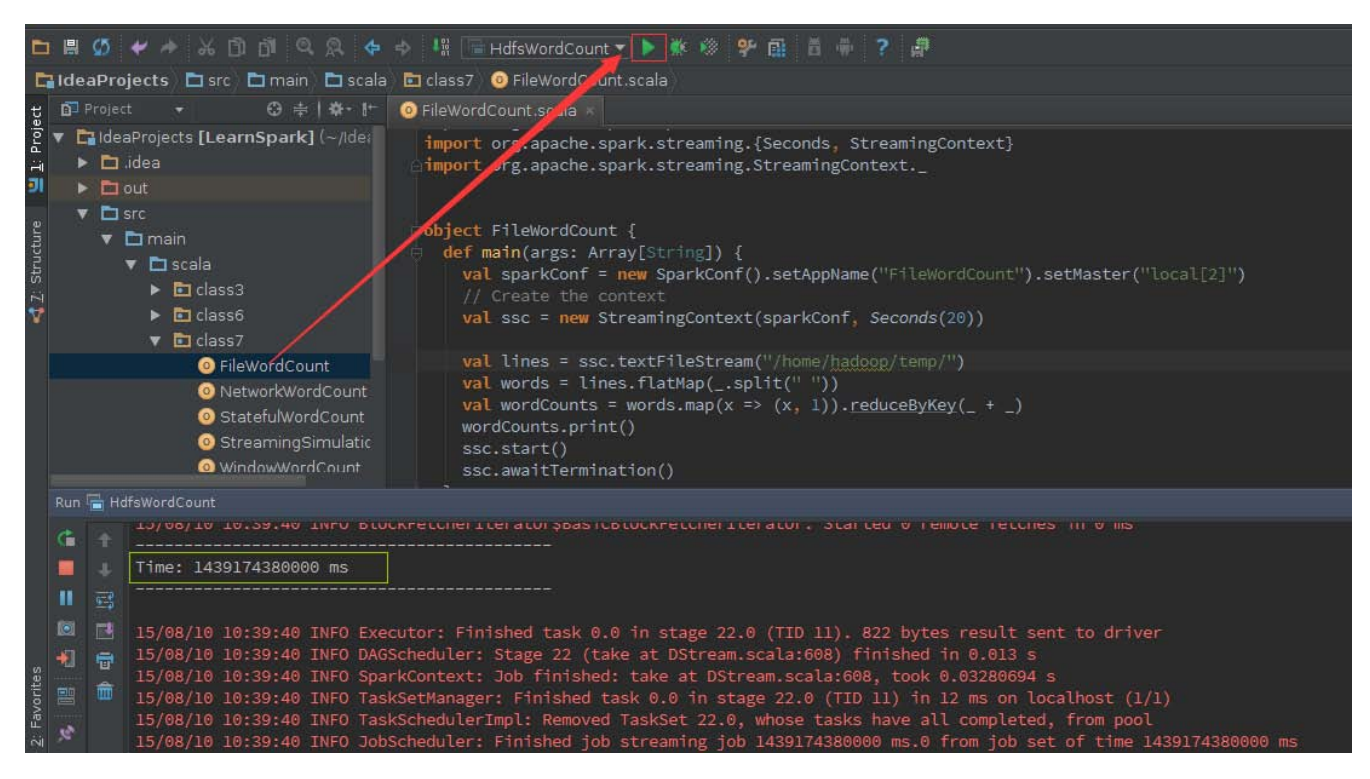

# 1.2.4 添加文本及内容

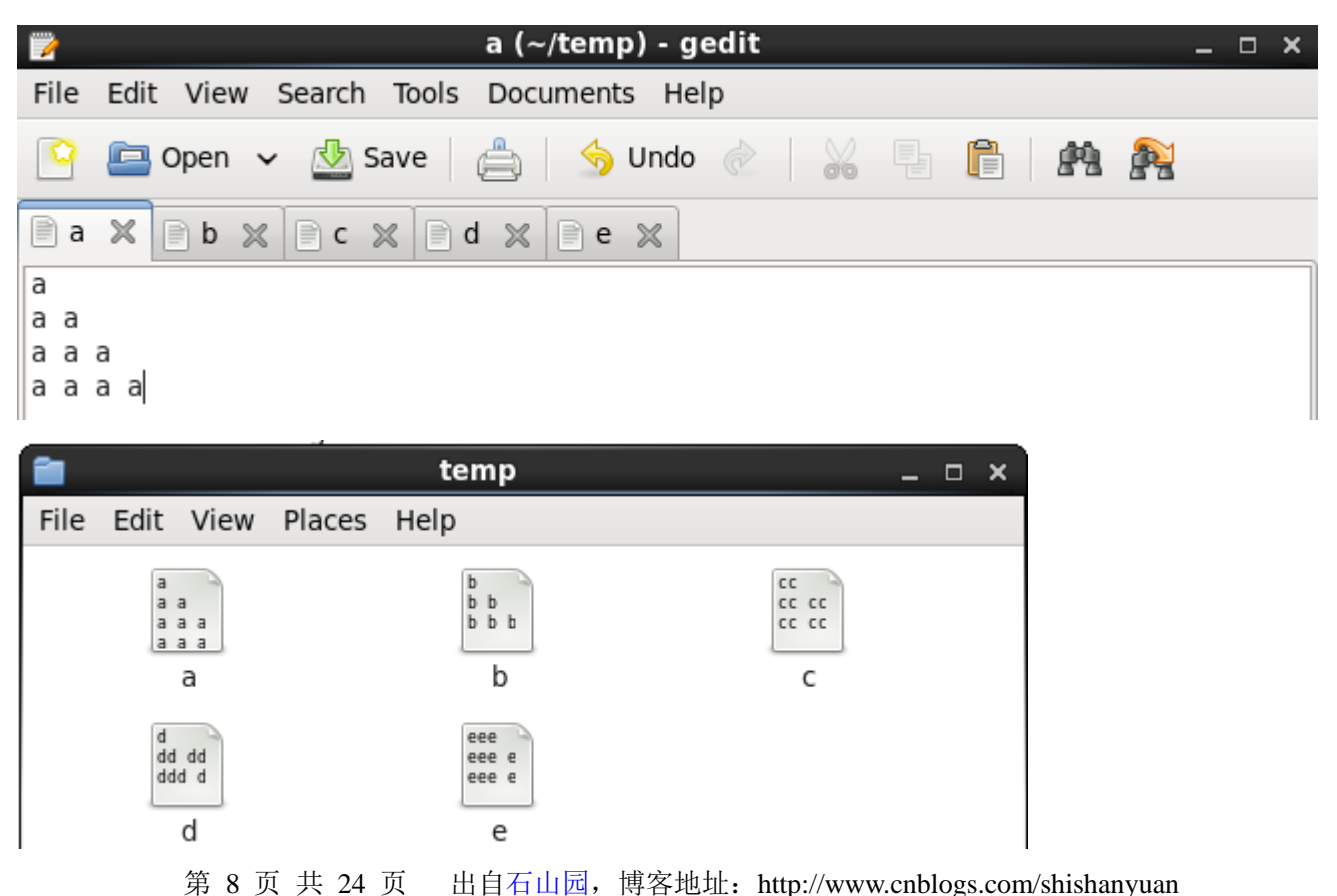

# 1.2.5 查看结果

#### 第一步 查看 IDEA 中运行情况

在 IDEA 的运行日志窗口中,可以观察到输出时间戳的同时将输出单词统计个数

| Run            | 🖶 Ho               | ifsWordCount                                                                                                    |
|----------------|--------------------|----------------------------------------------------------------------------------------------------|
| C∎ ■ ■ ■ № × ? | + + 11 12 10 10 10 | <pre>15/08/10 10:52:00 INFO TaskSchedulerImpl: Removed TaskSet 170.0, whose tasks have all completed, from pool 15/08/10 10:52:00 INFO DAGScheduler: Stage 170 (take at DStream.scala:608) finished in 0.004 s 15/08/10 10:52:00 INFO SparkContext: Job finished: take at DStream.scala:608, took 0.024230717 s 15/08/10 10:52:00 INFO JobScheduler: Finished job streaming job 1439175120000 ms.0 from job set of time 1439175120000 ms 15/08/10 10:52:00 INFO JobScheduler: Total delay: 0.145 s for time 1439175120000 ms (execution: 0.082 s) 15/08/10 10:52:00 INFO ShuffledRDD: Removing RDD 229 from persistence list 15/08/10 10:52:00 INFO BlockManager: Removing RDD 228 from persistence list 15/08/10 10:52:00 INFO BlockManager: Removing RDD 228</pre> |
|                |                    | (i,8)<br>(g,10)                                                                                                    |

#### 第二步 通过 webUI 监控运行情况

在 http://hadoop1:4040 监控 Spark Streaming 运行情况,可以观察到每 20 秒运行一次作业

| ⊢⇒ C                                                                                                    | 🗋 hado      | <b>op1</b> :4040/stage | s/          |           |           |                     |                        |      |                 |                       |       |                 | ≌☆ 🍇              |
|----------------------------------------------------------------------------------------------------|-------------|------------------------|-------------|-----------|-----------|---------------------|------------------------|------|-----------------|-----------------------|-------|-----------------|-------------------|
| Spar                                                                                                    | Sta         | ages Storage           | Environment | Executors | Streaming |                     |                        |      |                 |                       | F     | ileWordCour     | nt application UI |
| Spark Stages<br>Total Duration: 16 min<br>Scheduling Mode: FIFO<br>Active Stages: 0<br>Completed Stages: 111<br>Failed Stages: 0<br>Active Stages (0) |             |                        |             |           |           |                     |                        |      |                 |                       |       |                 |                   |
| Stage Id                                                                                                    | De          | escription             | Submitted   | Durat     | tion      | Tasks: Succeeded/To | tal                    | I    | nput            | Shuffle Read          |       | Shuffle Wri     | te                |
| Comple                                                                                                    | ted Stage   | es (111)               |             |           |           |                     |                        |      |                 |                       |       |                 |                   |
| Stage<br>Id                                                                                                    | Descriptio  | n                      |             |           |           |                     | Submitted              | Dura | Tas<br>tion Suc | sks:<br>cceeded/Total | Input | Shuffle<br>Read | Shuffle<br>Write  |
| 194                                                                                                    | take at DSt | ream.scala:608         |             |           |           | +details            | 2015/08/10<br>10:54:00 | 5 ms |                 | 1/1                   |       |                 |                   |
| 192                                                                                                    | take at DSt | ream.scala:608         |             |           |           | +details            | 2015/08/10<br>10:54:00 | 7 ms |                 | 1/1                   |       |                 |                   |
| 190                                                                                                    | take at DSt | ream.scala:608         |             |           |           | +details            | 2015/08/10<br>10:53:40 | 7 ms |                 | 1/1                   |       |                 |                   |

并且与其他运行作业相比在监控菜单增加了"Streaming"项目,点击可以看到监控内容:

| Spork Stages                                                                                                    | Storage Environment             | Executors Streaming |                 |        | F               | FileWordCount application UI |
|----------------------------------------------------------------------------------------------------|---------------------------------|---------------------|-----------------|--------|-----------------|------------------------------|
| Streaming<br>Started at: Mon Aug 10 10<br>Time since start: 16 minut<br>Network receivers: 0<br>Batch interval: 20 second<br>Processed batches: 51<br>Waiting batches: 0 | 37:56 CST 2015<br>es 53 seconds |                     |                 |        |                 |                              |
| Receiver Statistics                                                                                                    |                                 |                     |                 |        |                 |                              |
| No receivers                                                                                                    |                                 |                     |                 |        |                 |                              |
| Batch Processing Statisti                                                                                                    | s                               | 1                   |                 |        |                 |                              |
| Metric                                                                                                    | Last batch                      | Minimum             | 25th percentile | Median | 75th percentile | Maximum                      |
| Processing Time                                                                                                    | 40 ms                           | 26 ms               | 46 ms           | 56 ms  | 88 ms           | 932 ms                       |
| Scheduling Delay                                                                                                    | 0 ms                            | 0 ms                | 0 ms            | 1 ms   | 3 ms            | 14 ms                        |
| Total Delay                                                                                                    | 40 ms                           | 28 ms               | 47 ms           | 60 ms  | 90 ms           | 939 ms                       |

# 1.3 实例 2:网络数据演示

# 1.3.1 演示说明

在该实例中将由 4.1 流数据模拟以 1 秒的频度发送模拟数据 ,Spark Streaming 通过 Socket 接收流数据并每 20 秒运行一次用来处理接收到数据 ,处理完毕后打印该时间段内数据出现的频度 ,即在各处理段时间之间状态并无关系。

# 1.3.2 演示代码

*import org.apache.spark.{SparkContext, SparkConf} import org.apache.spark.streaming.{Milliseconds, Seconds, StreamingContext} import org.apache.spark.streaming.StreamingContext.\_ import org.apache.spark.storage.StorageLevel* 

```
object NetworkWordCount {
    def main(args: Array[String]) {
        val conf = new
        SparkConf().setAppName("NetworkWordCount").setMaster("local[2]")
        val sc = new SparkContext(conf)
        val ssc = new StreamingContext(sc, Seconds(20))
```

```
// 通过 Socket 获取数据,该处需要提供 Socket 的主机名和端口号,数据保存在内存和硬盘中
val lines = ssc.socketTextStream(args(0), args(1).toInt,
StorageLevel.MEMORY_AND_DISK_SER)
```

```
// 对读入的数据进行分割、计数
val words = lines.flatMap(_.split(","))
val wordCounts = words.map(x => (x, 1)).reduceByKey(_ + _)
```

```
wordCounts.print()
ssc.start()
ssc.awaitTermination()
```

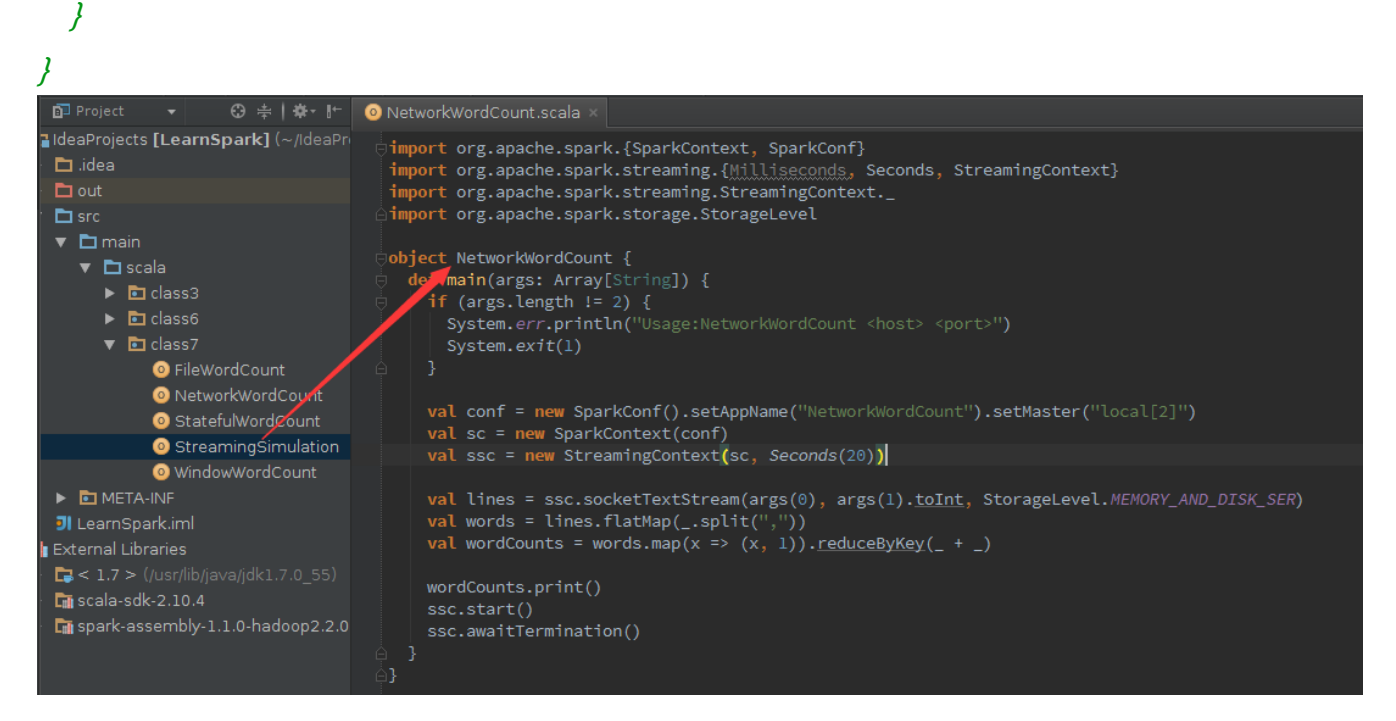

# 1.3.3 运行代码

第一步 启动流数据模拟器

启动 4.1 打包好的流数据模拟器,在该实例中将定时发送/home/hadoop/upload/class7 目录下的 people.txt 数据文件(该文件可以在本系列配套资源目录/data/class7 中找到),其中 people.txt 数据内容如下:

```
1 Michael
2 Andy
3 Justin
4
```

模拟器 Socket 端口号为 9999, 频度为1秒,

*\$cd /app/hadoop/spark-1.1.0* 

*\$java -cp LearnSpark.jar class7.StreamingSimulation /home/hadoop/upload/class7/people.txt 9999 1000* 

| hadoop1 hadoop2 hadoop3                                                                        | 3 |
|------------------------------------------------------------------------------------------------|---|
| [hadoop@hadoop1 ~]\$ cd /app/hadoop/spark-1.1.0                                                | * |
| [nadoop@nadoop1 Spark-1.1.0]\$ IS                                                              |   |
| CHANGES.txt ec2 LearnSpark.jar LICENSE metastore.log python RELEASE work                       |   |
| [hadoop@hadoop1 spark-1.1.0]\$                                                                 |   |
| [hadoop@hadoop1 spark-1.1.0]\$ java -cp LearnSpark.jar class7.StreamingSimulation /home/hadoop |   |
|                                                                                                |   |

在没有程序连接时,该程序处于阻塞状态

第二步 在 IDEA 中运行 Streaming 程序

在 IDEA 中运行该实例,该实例需要配置连接 Socket 主机名和端口号,在这里配置参数机器名为 hadoop1 和端口号为 9999

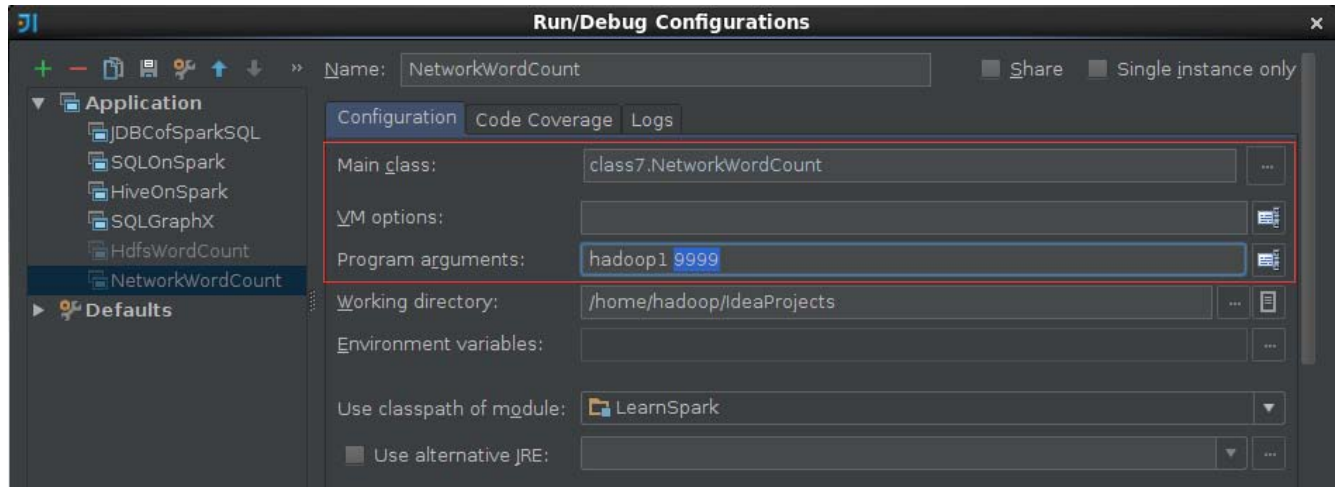

## 1.3.4 查看结果

第一步 观察模拟器发送情况

IDEA 中的 Spark Streaming 程序运行与模拟器建立连接,当模拟器检测到外部连接时开始发送测试数据,数据是随机的在指定的文件中获取一行数据并发送,时间间隔为1秒

| hadoop1 hadoop2 hadoop3                                                                        |   |   |
|------------------------------------------------------------------------------------------------|---|---|
| [hadoop@hadoop1 spark-1.1.0]\$ java -cp LearnSpark.jar class7.StreamingSimulation /home/hadoop | - | - |
| Got client connected from: /192.168.10.111                                                     |   |   |
| Andy _                                                                                         |   |   |
| Michael Justin                                                                                 |   |   |
|                                                                                                |   |   |
| Andy                                                                                           |   |   |
| Justin                                                                                         |   |   |
| Andy                                                                                           |   |   |
| Michael                                                                                        |   |   |
| Michael                                                                                        |   |   |
| Michael                                                                                        |   |   |
| Justin                                                                                         |   |   |
| Justin                                                                                         |   |   |
|                                                                                                |   |   |

第二步 在监控页面观察执行情况

在 webUI 上监控作业运行情况,可以观察到每 20 秒运行一次作业

#### Active Stages (1)

| Stage |                                     |          |        |            |          | Tasks:          |       | Shuffle | Shuffle |
|-------|-------------------------------------|----------|--------|------------|----------|-----------------|-------|---------|---------|
| ld    | Description                         |          |        | Submitted  | Duration | Succeeded/Total | Input | Read    | Write   |
| 0     | runJob at ReceiverTracker.scala:275 | +details | (kill) | 2015/08/10 | 1.7 min  | 0/1             |       |         |         |
|       |                                     |          |        | 16:29:40   |          |                 |       |         |         |

#### Completed Stages (15)

| Stage<br>Id | Description                            | Submitted              | Duration | Tasks:<br>Succeeded/Total | Input | Shuffle<br>Read | Shuffle<br>Write |
|-------------|----------------------------------------|------------------------|----------|---------------------------|-------|-----------------|------------------|
| 19          | take at DStream.scala.608 +details     | 2015/08/10<br>16:31:20 | 28 ms    | 1/1                       |       |                 |                  |
| 17          | take at DStream.scala.608 +details     | 2015/08/10<br>16:31:20 | 30 ms    | 1/1                       |       |                 |                  |
| 18          | map at MappedDStream.scala.35 +details | 2015/08/10             | 0.2 s    | 20/20                     |       |                 | 3.3 KB           |
| 15          | take at DStream.scala:608 +details     | 2015/ 8/10<br>16:31 00 | 8 ms     | 1/1                       |       |                 |                  |
| 13          | take at DStream.scala:608 +details     | 2015/08/10<br>16:31 00 | 32 ms    | 1/1                       |       |                 |                  |
| 14          | map at MappedDStream.scala:35 +details | 2015/08/10<br>16:31:00 | 0.2 s    | 20/20                     |       |                 | 3.3 KB           |
| 11          | take at DStream.scala:608 +details     | 2015/08/10<br>16:30:40 | 19 ms    | 1/1                       |       |                 |                  |

#### 第三步 IDEA 运行情况

在 IDEA 的运行窗口中,可以观测到的统计结果,通过分析在 Spark Streaming 每段时间内单词数为 20,正好是 20 秒内每秒发送总数。

| Run | Ne Ne | tworkWordCount                                                                                                    |
|-----|-------|----------------------------------------------------------------------------------------------------|
|     |       | 15/08/10 16:31:20 INFO TaskSetManager: Finished task 0.0 in stage 19.0 (TID 108) in 28 ms on localhost (1/1)<br>15/08/10 16:31:20 INFO TaskSchedulerImpl: Removed TaskSet 19.0, whose tasks have all completed, from pool<br>15/08/10 16:31:20 INFO DAGScheduler: Stage 19 (take at DStream.scala:608) finished in 0.028 s<br>15/08/10 16:31:20 INFO SparkContext: Job finished: take at DStream.scala:608, took 0.05428503 s<br>15/08/10 16:31:20 INFO JobScheduler: Finished job streaming job 1439195480000 ms.0 from job set of time 1439195480000 ms |
| 71  | Ξ.    | Time: 1439195480000 ms                                                                                                    |
|     | 窗     |                                                                                                    |
|     |       | (Andy,2)<br>(Michael 9)                                                                                                    |
| 100 |       | (Justine)                                                                                                    |
| ×   |       |                                                                                                    |
| ?   |       | 15/08/10 16:31:20 INFO JobScheduler: Total delay: 0.385 s for time 1439195480000 ms (execution: 0.376 s)<br>15/08/10 16:31:20 INFO ShuffledRDD: Removing RDD 16 from persistence list<br>15/08/10 16:31:20 INFO BlockManager: Removing RDD 16                                                                                                    |
|     |       | 15/08/10 16:31:20 INFO MappedRDD: Removing RDD 15 from persistence list                                                                                                    |

# 1.4 实例 3:销售数据统计演示

#### 1.4.1 演示说明

在该实例中将由 4.1 流数据模拟器以 1 秒的频度发送模拟数据(销售数据), Spark Streaming 通过 Socket 接收流数据并每 5 秒运行一次用来处理接收到数据,处理完毕后打印该时间段内销售数据总和,需要注意的是各处理段时间之间状态并无关系。

#### 1.4.2 演示代码

*import org.apache.log4j.{Level, Logger} import org.apache.spark.{SparkContext, SparkConf} import org.apache.spark.streaming.{Milliseconds, Seconds, StreamingContext} import org.apache.spark.streaming.StreamingContext.\_ import org.apache.spark.storage.StorageLevel* 

```
object SaleAmount {

def main(args: Array[String]) {

if (args.length != 2) {

System.err.println("Usage: SaleAmount <hostname> <port> ")

System.exit(1)

}

Logger.getLogger("org.apache.spark").setLevel(Level.ERROR)

Logger.getLogger("org.eclipse.jetty.server").setLevel(Level.OFF)
```

```
val conf = new SparkConf().setAppName("SaleAmount").setMaster("local[2]")
val sc = new SparkContext(conf)
val ssc = new StreamingContext(sc, Seconds(5))
```

```
// 通过 Socket 获取数据,该处需要提供 Socket 的主机名和端口号,数据保存在内存和硬盘中
val lines = ssc.socketTextStream(args(0), args(1).toInt,
StorageLevel.MEMORY_AND_DISK_SER)
val words = lines.map(_.split(",")).filter(_.length == 6)
val wordCounts = words.map(x=>(1, x(5).toDouble)).reduceByKey(_ + _)
```

```
wordCounts.print()
ssc.start()
ssc.awaitTermination()
```

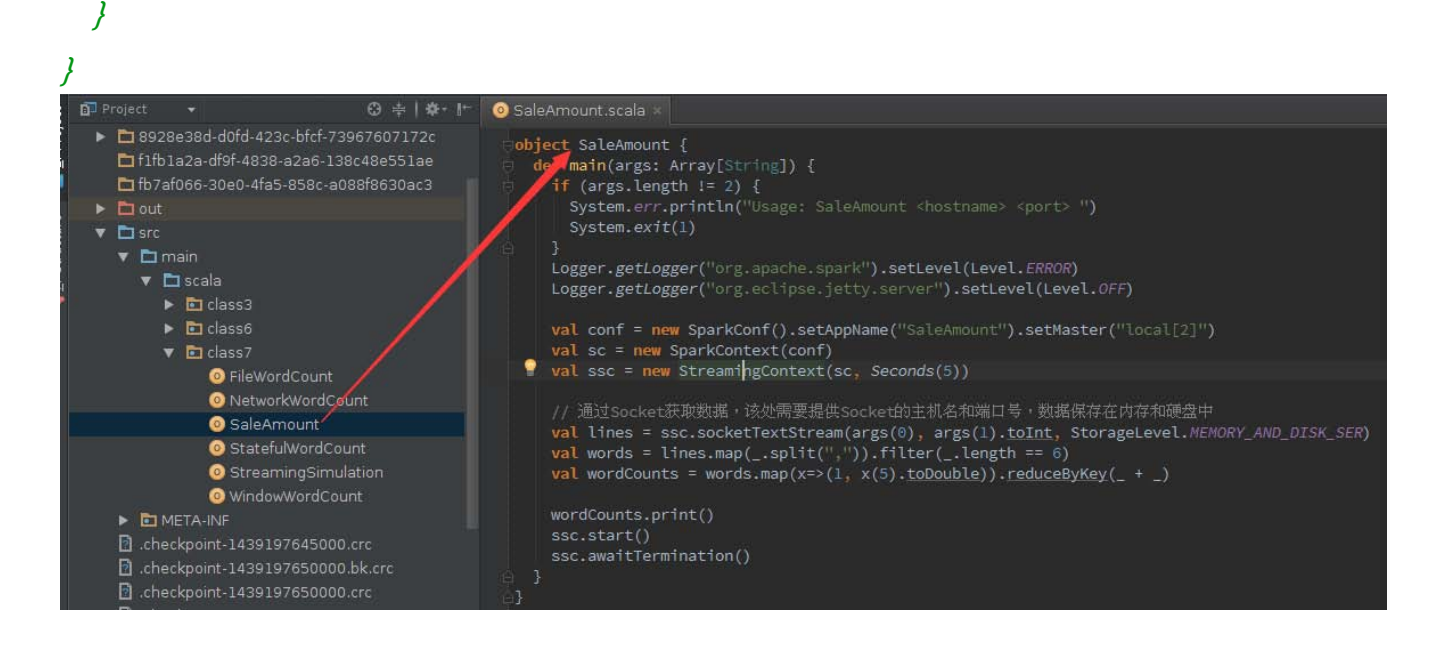

# 1.4.3 运行代码

第一步 启动流数据模拟器

启动 4.1 打包好的流数据模拟器,在该实例中将定时发送第五课

/home/hadoop/upload/class5/saledata 目录下的 tbStockDetail.txt 数据文件(参见第五课 《5.Hive(下)--Hive 实战》中 2.1.2 数据描述, 该文件可以在本系列配套资源目录

/data/class5/saledata 中找到),其中表 tbStockDetail 字段分别为订单号、行号、货品、数

量、金额,数据内容如下:

| 🔚 代码 | 沾演示. tx t🛛 🔚 tbStockDetail. tx t 🗙        |
|------|-------------------------------------------|
| 1    | BYSL00000893,0,FS527258160501,-1,268,-268 |
| 2    | BYSL00000893,1,FS527258169701,1,268,268   |
| 3    | BYSL00000893,2,FS527230163001,1,198,198   |
| 4    | BYSL00000893,3,24627209125406,1,298,298   |
| 5    | BYSL00000893,4,K9527220210202,1,120,120   |
| 6    | BYSL00000893,5,01527291670102,1,268,268   |
| 7    | BYSL00000893,6,QY527271800242,1,158,158   |

模拟器 Socket 端口号为 9999 , 频度为 1 秒

\$cd /app/hadoop/spark-1.1.0

\$java -cp LearnSpark.jar class7.StreamingSimulation

/home/hadoop/upload/class5/saledata/tbStockDetail.txt 9999 1000

| hadoop1 hadoop3                                                                                                    |
|----------------------------------------------------------------------------------------------------|
| Last login: Mon Aug 10 16:09:26 2015 from 192.168.10.1<br>[hadoop@hadoop1 ~]\$ cd /app/hadoop/spark-1.1.0                                             |
| [hadoop@hadoop1 spark-1.1.0]\$ java -cp LearnSpark.jar class7.StreamingSimulation /home/hadoop<br>/upload/class5/saledata/tbStockDetail.txt 9999 1000 |

在 IDEA 中运行该实例,该实例需要配置连接 Socket 主机名和端口号,在这里配置参数机器名

#### 为 hadoop1 和端口号为 9999

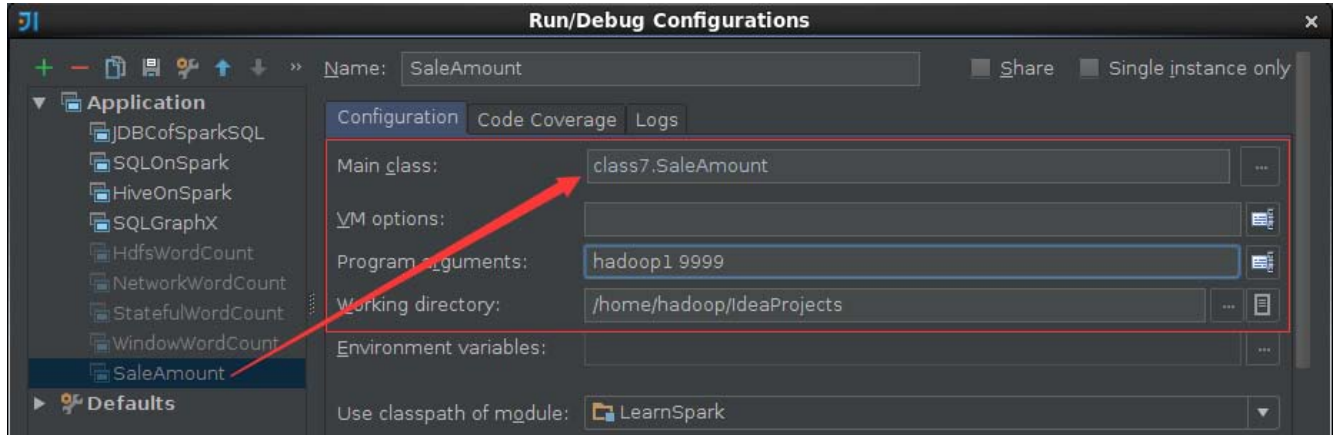

# 1.4.4 查看结果

第一步 观察模拟器发送情况

IDEA 中的 Spark Streaming 程序运行与模拟器建立连接,当模拟器检测到外部连接时开始发送 销售数据,时间间隔为1秒

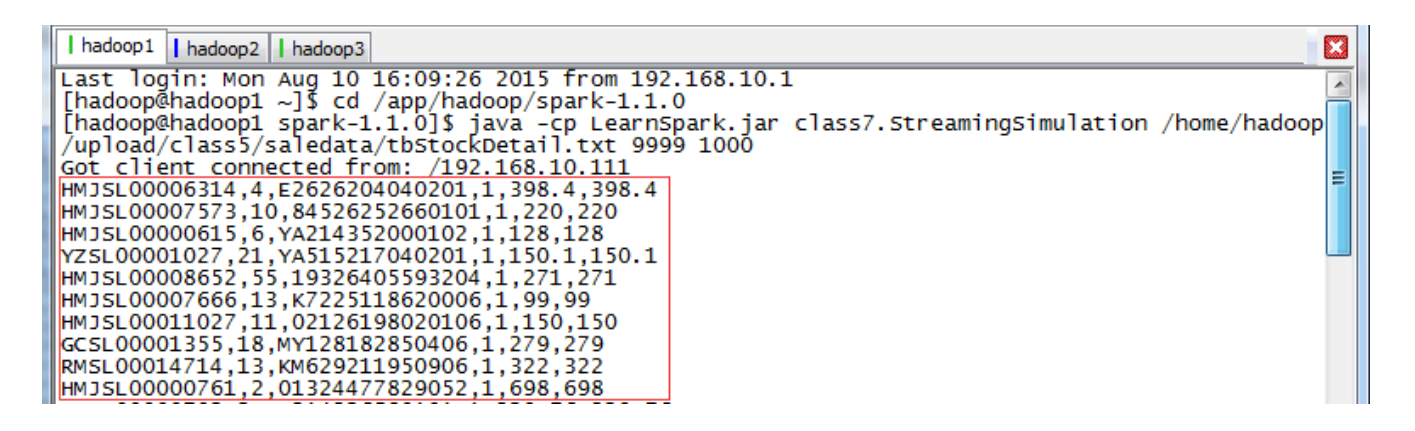

第二步 IDEA 运行情况

在 IDEA 的运行窗口中,可以观察到每5秒运行一次作业(两次运行间隔为5000毫秒),运行

#### 完毕后打印该时间段内销售数据总和。

| Run 🔚 Sale | Amount                                                                                                    |
|------------|----------------------------------------------------------------------------------------------------|
|            | <pre>/usr/lib/java/jdkl.7.0_55/bin/java<br/>Using Spark's default log4j profile: org/apache/spark/log4j-defaults.properties<br/>15/08/11 10:00:01 INFO Slf4jLogger: Slf4jLogger started<br/>15/08/11 10:00:01 INFO Remoting: Starting remoting<br/>15/08/11 10:00:02 INFO Remoting: Remoting started; listening on addresses :[akka.tcp://sparkDriver@hadoop1:53236]<br/>15/08/11 10:00:02 INFO Remoting: Remoting now listens on addresses: [akka.tcp://sparkDriver@hadoop1:53236]<br/>15/08/11 10:00:02 INFO Remoting: Remoting now listens on addresses: [akka.tcp://sparkDriver@hadoop1:53236]<br/>15/08/11 10:00:14 WARN NativeCodeLoader: Unable to load native-hadoop library for your platform using builtin-ja<br/></pre> |

#### 第三步 在监控页面观察执行情况

#### 在 webUI 上监控作业运行情况,可以观察到每5秒运行一次作业

| Active | Active Stages (1)                   |          |        |                        |          |                           |       |                 |                  |  |
|--------|-------------------------------------|----------|--------|------------------------|----------|---------------------------|-------|-----------------|------------------|--|
| Stage  | Description                         |          |        | Submitted              | Duration | Tasks:<br>Succeeded/Total | Input | Shuffle<br>Read | Shuffle<br>Write |  |
| 0      | runJob at ReceiverTracker.scala:275 | +details | (kill) | 2015/08/11<br>10:00:15 | 3.1 min  | 0/1                       |       |                 |                  |  |

#### Completed Stages (111)

| Stage<br>Id | Description                            | Submitted              | Duration | Tasks:<br>Succeeded/Total | Input | Shuffle<br>Read | Shuffle<br>Write |
|-------------|----------------------------------------|------------------------|----------|---------------------------|-------|-----------------|------------------|
| 147         | take at DStream.scala:608 +details     | 2015/08/11<br>10:03:20 | 44 ms    | 1/1                       |       |                 |                  |
| 145         | take at DStream.scala.608 +details     | 2015/08/11<br>10:03:20 | 5 ms     | 1/1                       |       |                 |                  |
| 146         | map at MappedDStream.scala:35 +details | 2015/08/11<br>10:03:20 | 18 ms    | 5/5                       |       |                 | 1000.0 B         |
| 143         | take at DStream.scala.608 +details     | 2015/08/11<br>10:03:1: | 17 ms    | 1/1                       |       |                 |                  |
| 141         | take at DStream.scala.608 +details     | 2015/08/11<br>10:03:15 | 4 ms     | 1/1                       |       |                 |                  |
| 142         | map at MappedDStream.scala:35 +details | 2015/08/11<br>10:03:15 | 41 ms    | 5/5                       |       |                 | 1000.0 B         |
| 139         | take at DStream.scala:608 +details     | 2015/08/11<br>10:03:10 | 7 ms     | 1/1                       |       |                 |                  |

第 16 页 共 24 页 出自石山园,博客地址: http://www.cnblogs.com/shishanyuan

# 1.5 实例 4 : Stateful 演示

### 1.5.1 演示说明

该实例为 Spark Streaming 状态操作 模拟数据由 4.1 流数据模拟以 1 秒的频度发送 ,Spark Streaming 通过 Socket 接收流数据并每 5 秒运行一次用来处理接收到数据 ,处理完毕后打印程 序启动后单词出现的频度 ,相比较前面 4.3 实例在该实例中各时间段之间状态是相关的。

# 1.5.2 演示代码

```
import org.apache.log4j.{Level, Logger}
import org.apache.spark.{SparkContext, SparkConf}
import org.apache.spark.streaming.{Seconds, StreamingContext}
import org.apache.spark.streaming.StreamingContext._
```

```
// 定义更新状态方法,参数 values 为当前批次单词频度, state 为以往批次单词频度
val updateFunc = (values: Seq[Int], state: Option[Int]) => {
  val currentCount = values.foldLeft(0)(_ + _)
  val previousCount = state.getOrElse(0)
  Some(currentCount + previousCount)
}
```

```
val conf = new
SparkConf().setAppName("StatefulWordCount").setMaster("local[2]")
val sc = new SparkContext(conf)
```

```
// 创建 StreamingContext, Spark Steaming 运行时间间隔为 5 秒
val ssc = new StreamingContext(sc, Seconds(5))
```

第 17 页 共 24 页 出自石山园,博客地址: http://www.cnblogs.com/shishanyuan

// 定义 checkpoint 目录为当前目录 ssc.checkpoint(".")

```
// 获取从 Socket 发送过来数据
val lines = ssc.socketTextStream(args(0), args(1).toInt)
val words = lines.flatMap(_.split(", "))
val wordCounts = words.map(x => (x, 1))
```

```
// 使用 updateStateByKey 来更新状态,统计从运行开始以来单词总的次数
val stateDstream = wordCounts.updateStateByKey[Int](updateFunc)
stateDstream.print()
ssc.start()
ssc.awaitTermination()
```

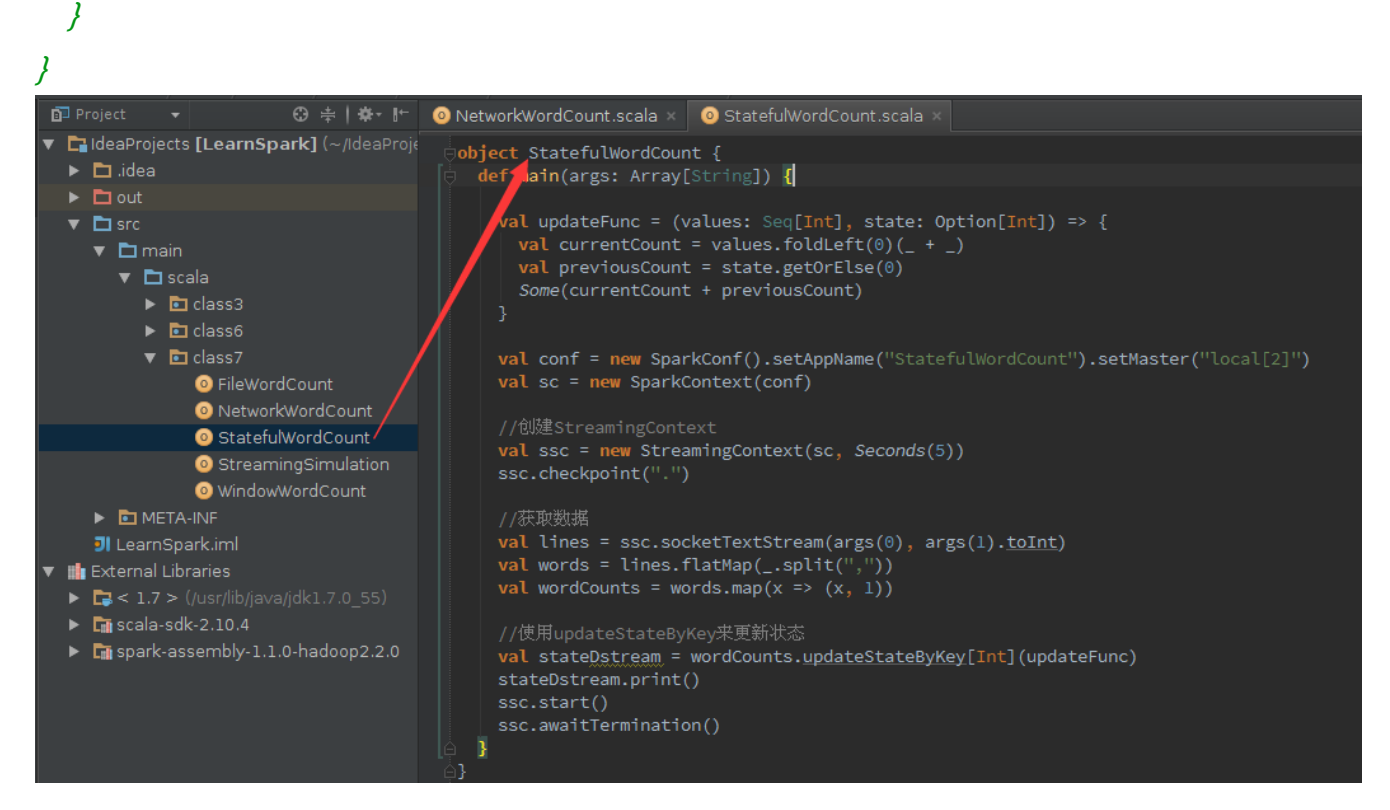

### 1.5.3 运行代码

第一步 启动流数据模拟器

启动 4.1 打包好的流数据模拟器,在该实例中将定时发送/home/hadoop/upload/class7 目录下的 people.txt 数据文件(该文件可以在本系列配套资源目录/data/class7 中找到),其中 people.txt 数据内容如下:

| 1 | Michael |
|---|---------|
| 2 | Andy    |
| 3 | Justin  |
| 4 |         |

模拟器 Socket 端口号为 9999, 频度为1秒

#### \$cd /app/hadoop/spark-1.1.0

*\$java -cp LearnSpark.jar class7.StreamingSimulation /home/hadoop/upload/class7/people.txt 9999 1000* 

| hadoop1 hadoop3                                                                                |  |  |  |  |  |  |  |  |  |
|------------------------------------------------------------------------------------------------|--|--|--|--|--|--|--|--|--|
| [hadoop@hadoop1 ~]\$ cd /app/hadoop/spark-1.1.0                                                |  |  |  |  |  |  |  |  |  |
| [hadoop@hadoop1 spark-1.1.0]\$ ls                                                              |  |  |  |  |  |  |  |  |  |
| bin conf examples lib logs NOTICE README.md sbin                                               |  |  |  |  |  |  |  |  |  |
| CHANGES.txt ec2 LearnSpark.jar LICENSE metastore.log python RELEASE work                       |  |  |  |  |  |  |  |  |  |
| [hadoop@hadoop1 spark-1.1.0]\$                                                                 |  |  |  |  |  |  |  |  |  |
| [hadoop@hadoop1 spark-1.1.0]\$ java -cp LearnSpark.jar class7.StreamingSimulation /home/hadoop |  |  |  |  |  |  |  |  |  |
| load/class7/people.txt 99991000                                                                |  |  |  |  |  |  |  |  |  |
|                                                                                                |  |  |  |  |  |  |  |  |  |

在没有程序连接时,该程序处于阻塞状态,在 IDEA 中运行 Streaming 程序

在 IDEA 中运行该实例,该实例需要配置连接 Socket 主机名和端口号,在这里配置参数机器名为 hadoop1 和端口号为 9999

| হা                                                      | Run/                              | /Debug Configurations      | ×      |
|---------------------------------------------------------|-----------------------------------|----------------------------|--------|
| + - 🗈 🖪 😤 🕈 + »                                         | Name: StatefulWordCount           | t 📃 Share 📕 Single instanc | e only |
| <ul> <li>Application</li> <li>JDBCofSparkSQL</li> </ul> | Configuration Code Cover          | rage Logs                  |        |
| 🖶 SQLOnSpark<br>🖶 HiveOnSpark                           | Main <u>c</u> lass:               | class7.StatefulWordCount   |        |
| GQLGraphX                                               | <u>∨</u> M options:               |                            | E.     |
| HdfsWordCount                                           | Program a <u>r</u> guments:       | hadoop1 9999               |        |
| StatefulWordCount                                       | <u>W</u> orking directory:        | /home/hadoop/IdeaProjects  |        |
| ▶ 🍄 Defaults                                            | <u>E</u> nvironment variables:    |                            |        |
|                                                         | Use classpath of m <u>o</u> dule: | 🔁 LearnSpark               | •      |
|                                                         | Use alternative JRE:              |                            |        |

# 1.5.4 查看结果

第一步 IDEA 运行情况

在 IDEA 的运行窗口中,可以观察到第一次运行统计单词总数为1,第二次为6,第N次为5(N-1)+1,即统计单词的总数为程序运行单词数总和。

| 1 | + + 🔟 🕇 🕩 🖛 | <pre>/usr/lib/java/jdk1.7.0_55/bin/java<br/>Using Spark's default log4j profile: org/apache/spark/log4j-defaults.properties<br/>15/08/10 16:41:34 INFO Slf4jLogger: Slf4jLogger started<br/>15/08/10 16:41:34 INFO Remoting: Starting remoting<br/>15/08/10 16:41:35 INFO Remoting: Remoting started; listening on addresses :[akka.tcp://sparkDriver@hadoop1:43521]<br/>15/08/10 16:41:35 INFO Remoting: Remoting now listens on addresses: [akka.tcp://sparkDriver@hadoop1:43521]<br/>15/08/10 16:41:47 WARN NativeCodeLoader: Unable to load native-hadoop library for your platform using builtin-j<br/></pre> |  |  |  |  |  |  |
|---|-------------|----------------------------------------------------------------------------------------------------|--|--|--|--|--|--|
| ? |             | Time: 1439196115000 ms<br>(Andy,2)<br>(Michael,1)<br>(Justin,2)                                                                                                    |  |  |  |  |  |  |

第 19 页 共 24 页 出自石山园,博客地址: http://www.cnblogs.com/shishanyuan

#### 第二步 在监控页面观察执行情况

#### 在 webUI 上监控作业运行情况,可以观察到每5秒运行一次作业

Active Stages (1)

| Stage<br>Id | Description                            |                        | Submit             | ted          | Duration         | Tasks<br>Succe | :<br>eded/Tota | l Input         | Shuffle<br>Read | Shuffle<br>Write |
|-------------|----------------------------------------|------------------------|--------------------|--------------|------------------|----------------|----------------|-----------------|-----------------|------------------|
| 0           | runJob at ReceiverTracker.scala:275    | +details (kill         | 2015/08<br>16:41:4 | 8/10<br>.9   | 40 s             |                | 0/1            |                 |                 |                  |
| Comp        | eted Stages (27)                       |                        |                    |              |                  |                |                |                 |                 |                  |
| Stage<br>Id | Description                            | Submitted              | Duration           | Task<br>Succ | s:<br>eeded/Tota | al             | Input          | Shuffle<br>Read | Shu<br>Wri      | iffle<br>te      |
| 44          | take at DStream.scala:608 +details     | 2015/08/10<br>16:42:25 | 3 ms               |              | 1/1              |                | 181.0<br>B     |                 |                 |                  |
| 41          | take at DStream.scala:608 +details     | 2015/08/10<br>16:42:25 | 0.2 s              |              | 2/2              |                | 334.0<br>B     |                 |                 |                  |
| 38          | take at DStream.scala:608 +details     | 2015/08/10<br>16:42:25 | 21 ms              |              | 1/1              |                | 153.0<br>B     |                 |                 |                  |
| 39          | map at MappedDStream.scala.35 +details | 2015/08/10<br>16:42:25 | 60 ms              |              | 5/5              |                |                |                 | 853             | .0 B             |
| 36          | take at DStream.scala:608 +details     | 2015-08/10<br>16:42:20 | 41 ms              |              | 1/1              |                | 181.0<br>B     |                 |                 |                  |
| 34          | take at DStream.scala:608 +details     | 2015 08/10<br>16:42:20 | 18 ms              |              | 1/1              |                | 153.0<br>B     |                 |                 |                  |
| 35          | map at MappedDStream.scala:35 +details | 2015/08/10<br>16:42:20 | 57 ms              |              | 5/5              |                |                |                 | 846             | .0 B             |
| 33          | take at DStream.scala:608 +details     | 2015/08/10<br>16:42:15 | 15 ms              |              | 1/1              |                | 181.0<br>B     |                 |                 |                  |

#### 第三步 查看 CheckPoint 情况

# 在项目根目录下可以看到 checkpoint 文件

| D P  | roject                                 | -                 |                       |             |  |  |  | ÷ |  | <b>*</b> - ŀ |  |  |
|------|----------------------------------------|-------------------|-----------------------|-------------|--|--|--|---|--|--------------|--|--|
| V C. | IdeaProjec                             | ts <b>[Lear</b> r | i <b>Spark]</b> (~/id | eaProjects) |  |  |  |   |  |              |  |  |
| ►    | 🖿 .idea                                |                   |                       |             |  |  |  |   |  |              |  |  |
| ►    | Ibcce5f9-cbd3-41d2-a983-905c495afbab   |                   |                       |             |  |  |  |   |  |              |  |  |
|      | 🖿 86d57586-8051-4e74-bb46-be9064abe81b |                   |                       |             |  |  |  |   |  |              |  |  |
| ►    | B928e38d-d0fd-423c-bfcf-73967607172c   |                   |                       |             |  |  |  |   |  |              |  |  |
|      | 🖿 f1fb1a2                              | a-df9f-48!        | 38-a2a6-138c          | 48e551ae    |  |  |  |   |  |              |  |  |
|      | 🖿 fb7af06                              | 6-30e0-4          | fa5-858c-a088         | 3f8630ac3   |  |  |  |   |  |              |  |  |
| - •  | 🗖 out                                  |                   |                       |             |  |  |  |   |  |              |  |  |
| ►    | 🖿 src                                  |                   |                       |             |  |  |  |   |  |              |  |  |
|      | 🛿 .checkp                              | oint-143          | 9197465000.b          | k.crc       |  |  |  |   |  |              |  |  |
|      | 🛛 .checkp                              | oint-143          | 9197465000.c          | rc          |  |  |  |   |  |              |  |  |
|      | 🖸 .checkp                              | oint-143          | 9197470000.b          | k.crc       |  |  |  |   |  |              |  |  |
|      | 🦻 .checkp                              | oint-143          | 9197470000.c          | rc          |  |  |  |   |  |              |  |  |
|      | 🖸 .checkp                              | oint-143          | 9197475000.b          | k.crc       |  |  |  |   |  |              |  |  |

# 1.6 实例 5: Window 演示

#### 1.6.1 演示说明

该实例为 Spark Streaming 窗口操作 模拟数据由 4.1 流数据模拟以 1 秒的频度发送, Spark Streaming 通过 Socket 接收流数据并每 10 秒运行一次用来处理接收到数据,处理完毕后打印程序启动后单词出现的频度。相比前面的实例, Spark Streaming 窗口统计是通过reduceByKeyAndWindow()方法实现的,在该方法中需要指定窗口时间长度和滑动时间间隔。

# 1.6.2 演示代码

```
import org.apache.log4j.{Level, Logger}
import org.apache.spark.{SparkContext, SparkConf}
import org.apache.spark.storage.StorageLevel
import org.apache.spark.streaming._
import org.apache.spark.streaming.StreamingContext._
```

```
object WindowWordCount {

def main(args: Array[String]) {

if (args.length != 4) {

System.err.println("Usage: WindowWorldCount <filename> <port>

<windowDuration> <slideDuration> ")

System.exit(1)

}
```

```
Logger.getLogger("org.apache.spark").setLevel(Level.ERROR)
Logger.getLogger("org.eclipse.jetty.server").setLevel(Level.OFF)
```

```
val conf = new
SparkConf().setAppName("WindowWordCount").setMaster("local[2]")
val sc = new SparkContext(conf)
```

```
// 创建 StreamingContext
val ssc = new StreamingContext(sc, Seconds(5))
// 定义 checkpoint 目录为当前目录
ssc.checkpoint(".")
```

// 通过 Socket 获取数据, 该处需要提供 Socket 的主机名和端口号, 数据保存在内存和硬盘中 val lines = ssc.socketTextStream(args(0), args(1).toInt, StorageLevel.MEMORY\_ONLY\_SER) val words = lines.flatMap(\_.split(","))

// windows 操作,第一种方式为叠加处理,第二种方式为增量处理 val wordCounts = words.map(x => (x, 1)).reduceByKeyAndWindow((a:Int,b:Int) => (a + b), Seconds(args(2).toInt), Seconds(args(3).toInt)) //val wordCounts = words.map(x => (x, 1)).reduceByKeyAndWindow(\_+\_, \_-\_,Seconds(args(2).toInt), Seconds(args(3).toInt))

第 21 页 共 24 页 出自石山园,博客地址: http://www.cnblogs.com/shishanyuan

wordCounts.print() ssc.start() ssc.awaitTermination()

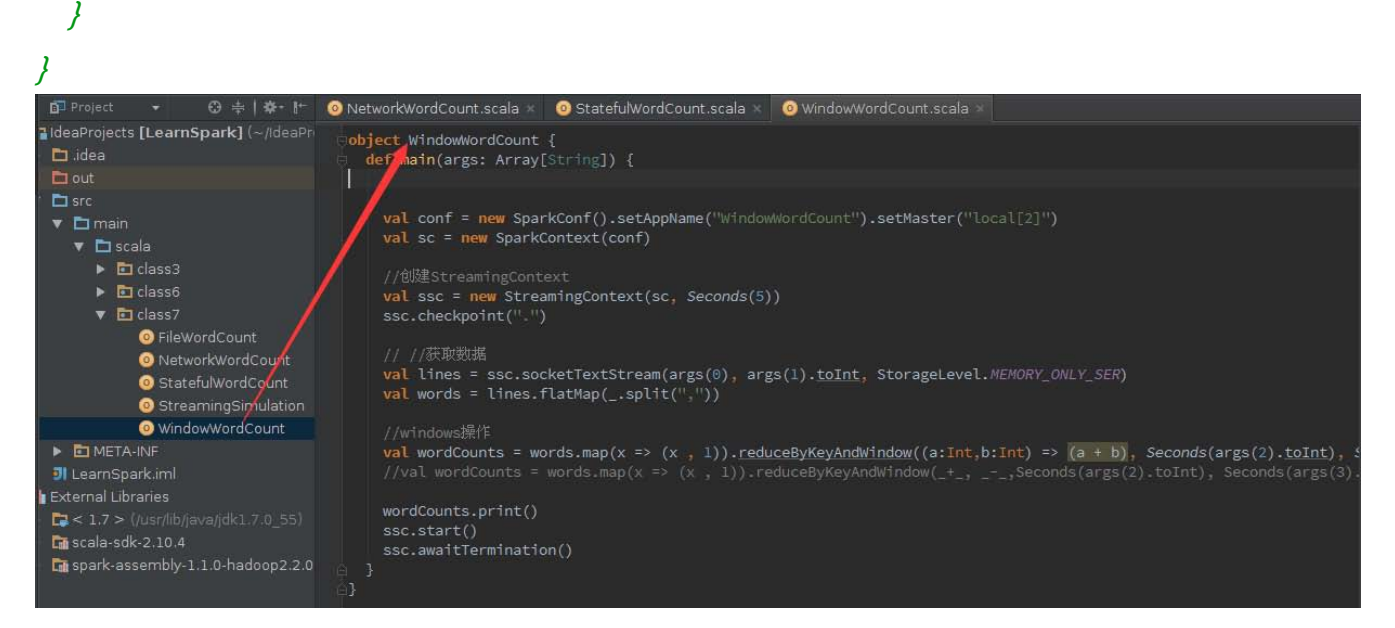

# 1.6.3 运行代码

第一步 启动流数据模拟器

启动 4.1 打包好的流数据模拟器,在该实例中将定时发送/home/hadoop/upload/class7 目录 下的 people.txt 数据文件(该文件可以在本系列配套资源目录/data/class7 中找到),其中 people.txt 数据内容如下:

```
1
   Michael
2
   Andy
3
   Justin
```

模拟器 Socket 端口号为 9999, 频度为1秒

\$cd /app/hadoop/spark-1.1.0

\$java -cp LearnSpark.jar class7.StreamingSimulation /home/hadoop/upload/class7/people.txt

9999 1000

| hadoop1   hadoop2   hadoop3                                                                    |  |
|------------------------------------------------------------------------------------------------|--|
| [hadoop@hadoop1 ~]\$ cd /app/hadoop/spark-1.1.0                                                |  |
| [hadoop@hadoop1 spark-1.1.0]\$ Is                                                              |  |
| DIN CONT EXAMPLES TID TOGS NOTICE README.Md SDIN                                               |  |
| CHANGES.txt ec2 LearnSpark.jar LICENSE metastore.log python RELEASE work                       |  |
| [hadoop@hadoop1 spark-1.1.0]\$                                                                 |  |
| [hadoop@hadoop1 spark-1.1.0]\$ java -cp LearnSpark.jar class7.StreamingSimulation /home/hadoop |  |
| Toad/class7/people.txt 9999 1000                                                               |  |
|                                                                                                |  |
|                                                                                                |  |

在没有桯序连接时,该桯序处于阻塞状态,在 IDEA 中运行 Streaming 桯序 在 IDEA 中运行该实例,该实例需要配置连接 Socket 主机名和端口号,在这里配置参数机器名 为 hadoop1、端口号为 9999、时间窗口为 30 秒和滑动时间间隔 10 秒

第 22 页 共 24 页 出自石山园,博客地址: http://www.cnblogs.com/shishanyuan

| হা                         | Run                               | /Debug Configurations     |                                        | ×        |
|----------------------------|-----------------------------------|---------------------------|----------------------------------------|----------|
| + - 🖻 🗏 🛠 🕇 + 🔹            | Name: WindowWordCount             |                           | 📕 <u>S</u> hare 📕 Single <u>i</u> nsta | nce only |
| Application IDBCofSparkSQL | Configuration Code Cover          | rage Logs                 |                                        |          |
| SQLOnSpark                 | Main <u>c</u> lass:               | class7.WindowWordCount    |                                        |          |
| SQLGraphX                  | ⊻M options:                       |                           |                                        | ≡Į       |
| HdfsWordCount              | Program a <u>r</u> guments:       | hadoop1 9999 30 10        |                                        |          |
|                            | <u>W</u> orking directory:        | /home/hadoop/IdeaProjects |                                        | 🗉        |
| WindowWordCount            | <u>E</u> nvironment variables:    |                           |                                        |          |
| Defaults                   | Use classpath of m <u>o</u> dule: | 🕒 LearnSpark              |                                        | •        |
|                            | Use alternative JRE:              |                           |                                        |          |

# 1.6.4 查看结果

第一步 IDEA 运行情况

在 IDEA 的运行窗口中,可以观察到第一次运行统计单词总数为4,第二次为14,第N次为10(N-1)+4,即统计单词的总数为程序运行单词数总和。

| Run:      |  | WindowWordCount WindowWordCount                                                                                                    |
|-----------|--|----------------------------------------------------------------------------------------------------|
|           |  | 15/08/10 16:51:50 INFO Remoting: Starting remoting<br>15/08/10 16:51:51 INFO Remoting: Remoting started; listening on addresses :[akka.tcp://sparkDriver@hadoop1:60149]<br>15/08/10 16:51:51 INFO Remoting: Remoting now listens on addresses: [akka.tcp://sparkDriver@hadoop1:60149]<br>15/08/10 16:52:13 WARN NativeCodeLoader: Unable to load native-hadoop library for your platform using builtin-ja |
| 1         |  | Time: 1439196740000 ms                                                                                                    |
| 111 × × ? |  | (Andy,1)<br>(Michael,2)<br>(Justin,1)                                                                                                    |
|           |  | (Andy,4)<br>(Michael,5)<br>(Justin,5)                                                                                                    |

#### 第二步 在监控页面观察执行情况

#### 在 webUI 上监控作业运行情况,可以观察到每10 秒运行一次作业

Active Stages (1)

| Stage<br>Id | Description                            |                        | Submi               | tted           | Duration         | Tasks:<br>Succe | :<br>eded/Tota | l Input         | Shuffle<br>Read | Shuffle<br>Write |
|-------------|----------------------------------------|------------------------|---------------------|----------------|------------------|-----------------|----------------|-----------------|-----------------|------------------|
| 0           | runJob at ReceiverTracker.scala:275    | +details (kil          | ) 2015/0<br>16:46:0 | 8/10<br>03     | 18 min           |                 | 0/1            |                 |                 |                  |
| Comp        | Completed Stages (338)                 |                        |                     |                |                  |                 |                |                 |                 |                  |
| Stage<br>Id | Description                            | Submitted              | Duration            | Tasks<br>Succe | s:<br>eeded/Tota | al              | Input          | Shuffle<br>Read | Shu<br>Wri      | uffle<br>te      |
| 1494        | take at DStream.scala:608 +details     | 2015/08/10<br>17:04:00 | 6 ms                |                | 1/1              |                 | 4.0 B          |                 |                 |                  |
| 1487        | take at DStream.scala:608 +details     | 2015/08/10<br>17:04:00 | 11 ms               |                | 1/1              |                 | 4.0 B          |                 |                 |                  |
| 1489        | map at MappedDStream.scala.35 +details | 2015/08/10<br>17:04:00 | 53 ms               |                | 10/10            |                 |                |                 | 169             | 2.0 B            |
| 1480        | take at DStream.scala:608 +details     | 2015 08/10<br>17:0 :50 | 5 ms                |                | 1/1              |                 | 4.0 B          |                 |                 |                  |
| 1473        | take at DStream.scala:608 +details     | 201:/08/10<br>17:03:50 | 10 ms               |                | 1/1              |                 | 4.0 B          |                 |                 |                  |
| 1475        | map at MappedDStream.scala:35 +details | 2015/08/10             | 52 ms               |                | 10/10            |                 |                |                 | 169             | 7.0 B            |

第 23 页 共 24 页 出自石山园,博客地址: http://www.cnblogs.com/shishanyuan

17:03:50

# 参考资料:

(1) 《Spark Streaming》 http://blog.debugo.com/spark-streaming/

第 24 页 共 24 页 出自石山园,博客地址: http://www.cnblogs.com/shishanyuan